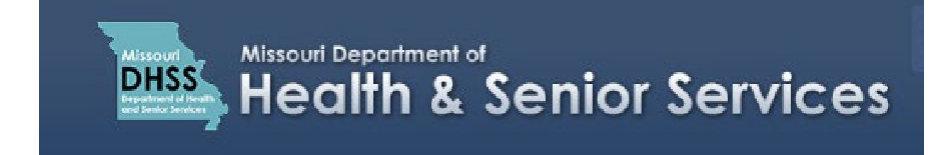

## Accessing the Patient Identification Card

**Note**: It is recommended that you use Google Chrome as your internet browser because other browsers may not work properly with the Patient Registry website.

- 1. Log in to your **Patient Registry** account at: <u>mo-public.mycomplia.com</u>.
- 2. Click 'License Dashboard' on the left side of the screen.
- 3. Under the 'Actions' column, click the button with the three horizontal green bars.
- 4. Select 'Download License'.

| S   | Status   | Title    | License Type             | License Number | Expiry Date 1 | Actions |
|-----|----------|----------|--------------------------|----------------|---------------|---------|
| O 4 | Approved | John Doe | New Patient Registration | PAT000046      | 07/24/2020    |         |
|     |          |          | Page:                    |                | of 1          | < >     |

5. A PDF copy of your Patient Identification Card will download. You can save a copy to your computer or print a copy.

Here is another way to access the Patient Identification Card on the License Dashboard: 6. Click **'Print Digital Card'**.

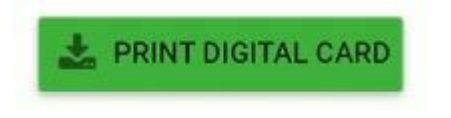

## 7. Click 'Select License'.

| Download Digita |                                                                         | × |  |
|-----------------|-------------------------------------------------------------------------|---|--|
|                 | Please select the license for which you want to print the digital card. |   |  |
| Select Lice     | ense                                                                    | • |  |
| C.              |                                                                         |   |  |
|                 | DOWNLOAD DIGITAL CARD                                                   |   |  |

8. Select the Patient ID License number.

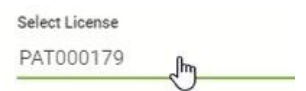

9. A PDF copy of your Patient Identification Card will download. You can save a copy to your computer or print a copy.

**Note:** The Department of Health and Senior Services will not be providing physical cards, but we recommend printing your card so you can carry it with you.